## Anexo1: Ejemplo de instalación de la base de datos Visual

Visual es una base de datos de medios audiovisuales, sobre la temática de desastres en la región. Es propiedad del CRID, su instalación y configuración tienen una estructura diferente a la de LILACS y es aplicable a cualquier base de datos con estas características.

Contiene los siguientes campos:

| 01Código del centro<br>02 Identificación<br>03 Localización | línea(s)<br>ellos. | línea(s) correspondiente(s) de la FST para cada uno de ellos. |                                                                |  |  |
|-------------------------------------------------------------|--------------------|---------------------------------------------------------------|----------------------------------------------------------------|--|--|
| 04 Base de datos                                            | Cou                | 200                                                           |                                                                |  |  |
| 05 Tipo de material                                         | Car                | про                                                           | Lineas de la FST                                               |  |  |
| 06 Nivel de tratamiento                                     | Palabras           | 12                                                            | 4 (v12l%l/)                                                    |  |  |
| 07 Designación de materia                                   | del título         | 13                                                            | 4 (v13 % /)                                                    |  |  |
| 08 Número de copias                                         |                    | 18                                                            | 4 (v18 % /)                                                    |  |  |
| 10 Autor personal analítica                                 |                    | 19                                                            | 4 (v19 % /)                                                    |  |  |
| 11 Autor institucional analítica                            |                    | 25                                                            | 4 (v25 % /)                                                    |  |  |
| 12 Título analítico                                         | Descriptor d       | 0 (87                                                         | 1 (1/87/*10/1/)                                                |  |  |
| 13 Título traducido                                         | materia (por       | 88                                                            | 4 (v87   /o//)<br>4 (v88^* % /)                                |  |  |
| 16 Autor personal monografia                                | el nombre          | 89                                                            | 4 (v89^* % /)                                                  |  |  |
| 17 Autor institucional monografia                           | completo de        | 1 \ 871                                                       | 1 1 (v87^*, / v87^s,v87^q % /)                                 |  |  |
| 18 litulo monografia                                        | descriptor y       | 881                                                           | l 1 (v88^*, / v88^s,v88^q % /)                                 |  |  |
|                                                             | palabras que       | e (891                                                        | l 1 (v89^*, / v89^s,v89^q % /)                                 |  |  |
| 23 Autor personal colección                                 | lo forman)         |                                                               |                                                                |  |  |
| 24 Autor Institucional colección                            |                    |                                                               |                                                                |  |  |
|                                                             | Autor              | · 10                                                          | 0 v10^* % /,v16^* % /,v23^* % /                                |  |  |
| 31 Volumon                                                  | el nombre          | ″ <u>)</u> 10 -                                               | 4 (v10 <sup>*</sup>  % /)                                      |  |  |
| 32 Número                                                   | completo y         | <u>م</u> 16 أ                                                 | 4 (v16^* % /)                                                  |  |  |
| 38 Descrinción física (subcampos abcdaf)                    | por cada una       | a (234                                                        | 4 (v23^* % /)                                                  |  |  |
| 40 Idioma                                                   | de las             |                                                               |                                                                |  |  |
| 61 Notas                                                    | palabras del       |                                                               |                                                                |  |  |
| 62 Editorial                                                | nombre)            |                                                               |                                                                |  |  |
| 63 Edición                                                  | Autor              |                                                               |                                                                |  |  |
| 64 Fecha                                                    | Institucional      | ∫ 11 C                                                        | ) v11^* % /,v17^* % /,v24^* % /                                |  |  |
| 65 Fecha normalizada                                        | (por ei            | J 11 4                                                        | + (v11^* % /)                                                  |  |  |
| 66 Ciudad                                                   | completo y         | 17 4                                                          | 4 (v17^* % /)                                                  |  |  |
| 67 País                                                     | por las            | ( 24 4                                                        | 4 (v24^* % /)                                                  |  |  |
| 68 Símbolo                                                  | palabras del       | ]                                                             |                                                                |  |  |
| 74 Alcance temporal (desde)                                 | nombre)            |                                                               |                                                                |  |  |
| 75 Alcance temporal (hasta)                                 | Idioma             | 40                                                            | 1                                                              |  |  |
| 76 Codificados                                              |                    | 0.0                                                           |                                                                |  |  |
| 79 Categoría                                                | Identificació      | n 02                                                          | 0                                                              |  |  |
| 80 Países primarios                                         | País+Año           | 08.0 ()                                                       | v67/.if p(v67) and p(v65) then v67.l/lv65*0.4/ fi.v65*0.4/)    |  |  |
| 81 Países secundarios                                       | de                 | 08 0 (i                                                       | f a(v65) then, if a(v67) then '/sin fecha y sin país'/ fi,     |  |  |
| 82 Otras divisiones                                         | publicación        | v67"/s                                                        | in fecha"/, fi)                                                |  |  |
| 83 Resumen                                                  |                    | 08 0 (i                                                       | f a(v65) then, if p(v67) then '/sin fecha y con país'/ fi, fi) |  |  |
| 87 Descriptores primarios (subcampo sq)                     | Tipo de            |                                                               |                                                                |  |  |
| 88 Descriptores secundarios (subcampo sq)                   | material           | 05                                                            | 0                                                              |  |  |
| 89 Descriptores nuevos (subcampos ab)                       |                    |                                                               |                                                                |  |  |
| 90 Disponibilidad                                           | Nivel de           | 06                                                            | 0                                                              |  |  |
| 91 Fecha de Ingreso                                         | tratamiento        |                                                               |                                                                |  |  |
| 92 Documentalista                                           |                    |                                                               |                                                                |  |  |

Pasos previos a la instalación:

a) Obtenga el archivo visual.iso, con todos los registros de

b) Cree la FST para su base, teniendo en cuenta todos los campos por los que quiere recuperar información. A

continuación, presente los campos seleccionados y la(s)

la base que va a instalar en formato ISO 2709.

Nombramos visual.fst al archivo de la FST.

Por ejemplo:

- c) Una vez que haya definido los formatos que va a utilizar para la presentación de los registros, elabórelos usando el lenguaje de diseño de formato que utiliza CDS/ISIS. Para la base de datos Visual se utilizan tres formatos:
- **detallado:** incluye identificación, autor, título, fuente, descripción, número de copias, resumen, descriptores primarios y secundarios, y localización.

| ld                        | 215                                                                                                    |  |  |  |
|---------------------------|----------------------------------------------------------------------------------------------------|--|--|--|
| Autor:                    | Centro Regional de Información sobre Desastres (CRID), comp.                                                                                                    |  |  |  |
| Título:                   | Recursos de información sobre<br>el fenómeno de El Niño.                                                                                                    |  |  |  |
| Fuente                    | San José; Centro Regional de<br>Información sobre Desastres<br>(CRID); nov. 2002.                                                                                                    |  |  |  |
| Descripción:              | 1 disco compacto.                                                                                                    |  |  |  |
| Copias:                   | 1                                                                                                    |  |  |  |
| Resumen:                  | Este disco contiene en formato<br>electrónico 123 documentos en<br>texto completo sobre el<br>fenómeno de El Niño, dichos<br>documentos pueden ser<br>accesados sea por el índice<br>temático, por el índice de título<br>del documento o por la opción<br>de búsqueda libre. Además<br>presenta una selección de 19<br>sitios web relacionados con la<br>temática. |  |  |  |
| Descriptores              | PLANIFICACION EN<br>DESASTRES<br>DESASTRES NATURALES<br>EVALUACION DE DAÑOS<br>AMBIENTE                                                                                                    |  |  |  |
| Descriptores Secundarios: | FENOMENO DE EL NIÑO<br>CAMBIO CLIMATICO<br>EL NIÑO OSCILACION SUR<br>FACTORES METEOROLOGICOS                                                                                                    |  |  |  |
| Localización:             | CR3.1 DES                                                                                                    |  |  |  |

• **largo:** incluye los mismos campos que el detallado, excepto los descriptores primarios y secundarios:

| ld            | 215                                                                                                    |
|---------------|----------------------------------------------------------------------------------------------------|
| Autor:        | Centro Regional de Información<br>sobre Desastres (CRID), comp.                                                                                                    |
| Título:       | Recursos de información sobre<br>el fenómeno de El Niño.                                                                                                    |
| Fuente        | San José; Centro Regional de<br>Información sobre Desastres<br>(CRID); nov. 2002.                                                                                                    |
| Descripción:  | 1 disco compacto.                                                                                                    |
| Copias:       | 1                                                                                                    |
| Resumen:      | Este disco contiene en formato<br>electrónico 123 documentos en<br>texto completo sobre el<br>fenómeno de El Niño, dichos<br>documentos pueden ser<br>accesados sea por el índice<br>temático, por el índice de título<br>del documento o por la opción<br>de búsqueda libre. Además<br>presenta una selección de 19<br>sitios web relacionados con la<br>temática. |
| Localización: | CR3.1 DES                                                                                                    |

• título: incluye sólo el título del medio audiovisual.

Por ejemplo:

Recursos de información sobre el fenómeno de El Niño.

Cada formato debe dar como resultado un fragmento de página HTML, pues cada registro va a quedar inserto dentro de la página de resultados de la búsqueda (que es una página HTML).

Veamos, como ejemplo, el formato título:

| <pr></pr> <font face="arial" size="2">'</font>     |
|----------------------------------------------------|
| IF p(v12) then v12,  /  v13'.' FI,                 |
| IF v06*0.1 = 'm' THEN                              |
| IF p(v18) then (v18),  /  v19".","."n19 FI,<br>FI, |
| IF v06 = 'c' THEN                                  |
| IF p(v25) THEN (v25) FI,<br>FI,'                   |
| <br>                                               |

Como se puede apreciar, se incluyen en el formato los elementos HTML **<br/>br/>**, para indicar un cambio de línea al inicio y al final de cada registro, y **<font>** para indicar el tipo de letra que se empleará en la presentación de los registros.

Diseñe un formato de cada tipo, para cada uno de los tres idiomas de la interfaz, y salve en los archivos: **visuald.pft**, **visuall.pft** y **visualt.pft**, un archivo de cada tipo por idioma.

Luego de tener todos los archivos necesarios listos, copie los directorios correspondientes en el iAH:

- copie el archivo visual.iso en el directorio bases/iah/isos;
- copie el archivo visual.fst en el directorio bases/iah/fsts;
- copie los tres juegos de archivos visuald.pft, visuall.pft y visualt.pft dentro del directorio bases/iah/pfts, en los directorios correspondientes a cada uno de los idiomas E (español), I (inglés) y P (portugués).

Con cada uno de los archivos en su lugar, pase al proceso de instalación de la base de datos:

- a) En el caso de Windows, abra una ventana DOS;
- b) Trasládese en seguida al directorio de las bases de datos del iAH: cd\home\httpd\bases\iah;
- c) Ejecute el módulo de instalación, de la siguiente forma: setupdb.bat visual.iso visual.fst visual;
- d) Cree una copia del archivo DBLIL.def que se encuentra en el directorio html/iah y renómbrela como visual.def;
- e) Edite la página HTML bases.htm, donde se muestran todas las bases de datos disponibles y agregue una referencia a la nueva base VISUAL:

<AHREF="/cgibin/wxis.exe/iah/?IsisScript=iah/iah.xic&base= visual&lang=e">VISUAL</A > - Medios Audiovisuales sobre Desastres</A>

Existe una página bases.htm para cada idioma de la interfaz: html/iah/E/bases.htm (español), html/iah/I/bases.htm (inglés) y html/iah/P/bases.htm (portugués).

Ahora, corresponde pasar al proceso de configuración de la base de datos VISUAL. Para esto debe abrir, con cualquier editor de texto, el archivo que acaba de crear en d) **visual.def**. Realice entonces las siguientes modificaciones:

a) En la sección [FILE\_LOCATION]:

• Cambie el nombre de la base de **dblil** para **visual**: en la variable FILE DATABASE

FILE DATABASE.\*=%path\_database%visual.\*

 Siguiendo el mismo patrón de los formatos definidos en el archivo, coloque los formatos de su base VISUAL y elimine los que aparecían anteriormente, asociándole a cada variable de formato el nombre del archivo real en que se encuentra definido el formato:

FILE standard.pft=%path\_database%pfts/%lang%/visuall.pft FILE detailed.pft=%path\_database%pfts/%lang%/visuald.pft FILE title.pft=%path\_database%pfts/%lang%/visualt.pft

• Observe que **standard.pft**, **detailed.pft** y **title.pft** son los nombres lógicos de cada formato que se van a usar en la sección [FORMAT\_NAME] para su definición.

b) En la sección [FORMAT\_NAME]:

• Realice la definición de cada formato, indicando su nombre en los tres idiomas de la interfaz:

FORMAT **standard.pft**=^pLongo^eLargo^iLarge FORMAT **detailed.pft**=^pDetalhado^eDetallado^iDetailed FORMAT **title.pft**=^pTítulo^eTítulo^iTitle

• Indique el formato en el que se van a mostrar los registros por defecto:

## FORMAT DEFAULT=standard.pft

c) En la sección [INDEX\_DEFINITION]:

• Defina todos los índices que van a estar disponibles en la búsqueda, usando como patrón los existentes.

## Por ejemplo:

INDEX Ti=^pPalavras do título^ePalabras del título^iTitle words^s12,13,18,19,25

INDEX De=^pDescritor de assunto^eDescriptor de materia^iSubject descriptor^s76,87,88,89,871,881,891

INDEX Au=^pAutor^eAutor^iAuthor^s10,16,23

INDEX TI=^iType of literature^eTipo de literatura^pTipo de literatura^s5^tshort^fA

**^p** - Indica el nombre en portugués del índice

- ^e Indica el nombre en español del índice
- **^i** Indica el nombre en inglés del índice

**^s** - Especifica la lista de campos de la FST asociados al índice. Por ejemplo, el índice de autor va a mostrar autores tanto en el caso de analíticas (campo 10), como de monografías (campo 16) y colecciones (campo 23).

**^fA** - Indica que el índice sólo va a aparecer en el formulario avanzado

- d) En la sección [HELP\_FORM], cambie el valor de ambas variables para páginas HTML con el texto ajustado a su base de datos VISUAL.
- e) En la sección [APPLY\_GIZMO] deje el gizmo
  GIZMO=ASC2ANS ya que su base de datos contiene caracteres ASCII que deben ser transformados a ANSI durante la presentación de los registros.

En las siguientes figuras es posible apreciar bien las diferencias entre los archivos **DBLIL.def** y **visual.def**:

| DBLIL.def - Bloc de notas                                                                                                    |                                                        |
|----------------------------------------------------------------------------------------------------|--------------------------------------------------------|
| Archivo Edición Formato Ver Ayuda                                                                                                    |                                                        |
| FILE DATABASE.*=%path_database%dblil.*<br>FILE DATABASE.XML=%path_database%pfts/lilxML.pft                                                                                                    | <b>^</b>                                               |
| FILE standard.pft=%path_database%pfts/%lang%/lillhtm.pft<br>FILE detailed.pft=%path_database%pfts/%lang%/lildhtm.pft<br>FILE citation.pft=%path_database%pfts/%lang%/lildhtm.pft<br>FILE citation.xml=%path_database%pfts/lildiationxML.pft<br>FILE title.pft=%path_database%pfts/%lang%/lilthtm.pft<br>FILE SHORTCUT.IAH=%path_database%pfts/%lang%/shortcut.pft                                                                                                    |                                                        |
| [INDEX_DEFINITION]                                                                                                    |                                                        |
| <pre>INDEX Tw=ApPalavrasAePalabrasAiwords<br/>INDEX Ti=ApPalavras do tituloAePalabras del tituloAiTitle wordsAs12,13,18,<br/>INDEX De=ApDescritor de assuntoAeDescriptor de asuntoAiSubject<br/>descriptorAs76,78,87,88,871,881<br/>INDEX Au=ApAutorAeAutorAiAuthorAs10,16,23<br/>INDEX La=ApIdiomaAeIdiomaAiLanguageAs40Atshort<br/>INDEX Id=Aiunique identifierAeIdentificador únicoApIdentificador únicoAs2<br/>INDEX Ai=AiInstitutional authorAeAutor institucionalApAutor institucional/<br/>INDEX Pd=AiCountry, year publicationAePais, año de publicaciónApPais, ano<br/>publicaçãoAs8AtshortAfA<br/>INDEX Cf=AiConferenceAeConferenciaApConferênciaAs9AfA<br/>INDEX Cf=AiConferenceAeConferenciaApConferênciaAs9AfA<br/>INDEX Nb=AiBibliographic levelAeNivel bibliográficoApNivel bibliográficoAs</pre> | 19,25<br>\s11,17,24<br>de<br>:shortAfA<br>s6AtshortAfA |
| [APPLY_GIZMO]                                                                                                    |                                                        |
| GIZMO=QLFE<br>GIZMO=ASC2ANS                                                                                                    |                                                        |
| [FORMAT_NAME]                                                                                                    |                                                        |
| FORMAT standard.pft=ApLongoAeLargoAiLarge<br>FORMAT detailed.pft=ApDetalhadoAeDetalladoAiDetailed<br>FORMAT citation.pft=ApCitaçãoAeCitaciónAiCitation<br>FORMAT title.pft=ApTítuloAeTítuloAiTitle                                                                                                    |                                                        |
| FORMAT DEFAULT=citation.pft                                                                                                    |                                                        |
| [HELP_FORM]                                                                                                    |                                                        |
| HELP FORM=help_form_lilacs.htm<br>NOTE FORM F=note_form1_lilacs.htm                                                                                                    |                                                        |
| [PREFERENCES]                                                                                                    |                                                        |
| AVAILABLE FORMS=F,B,A<br>SEND RESULT BY EMAIL=OFF<br>NAVIGATION BAR=ON                                                                                                    | -                                                      |
|                                                                                                    |                                                        |

Archivo DBLIL.def

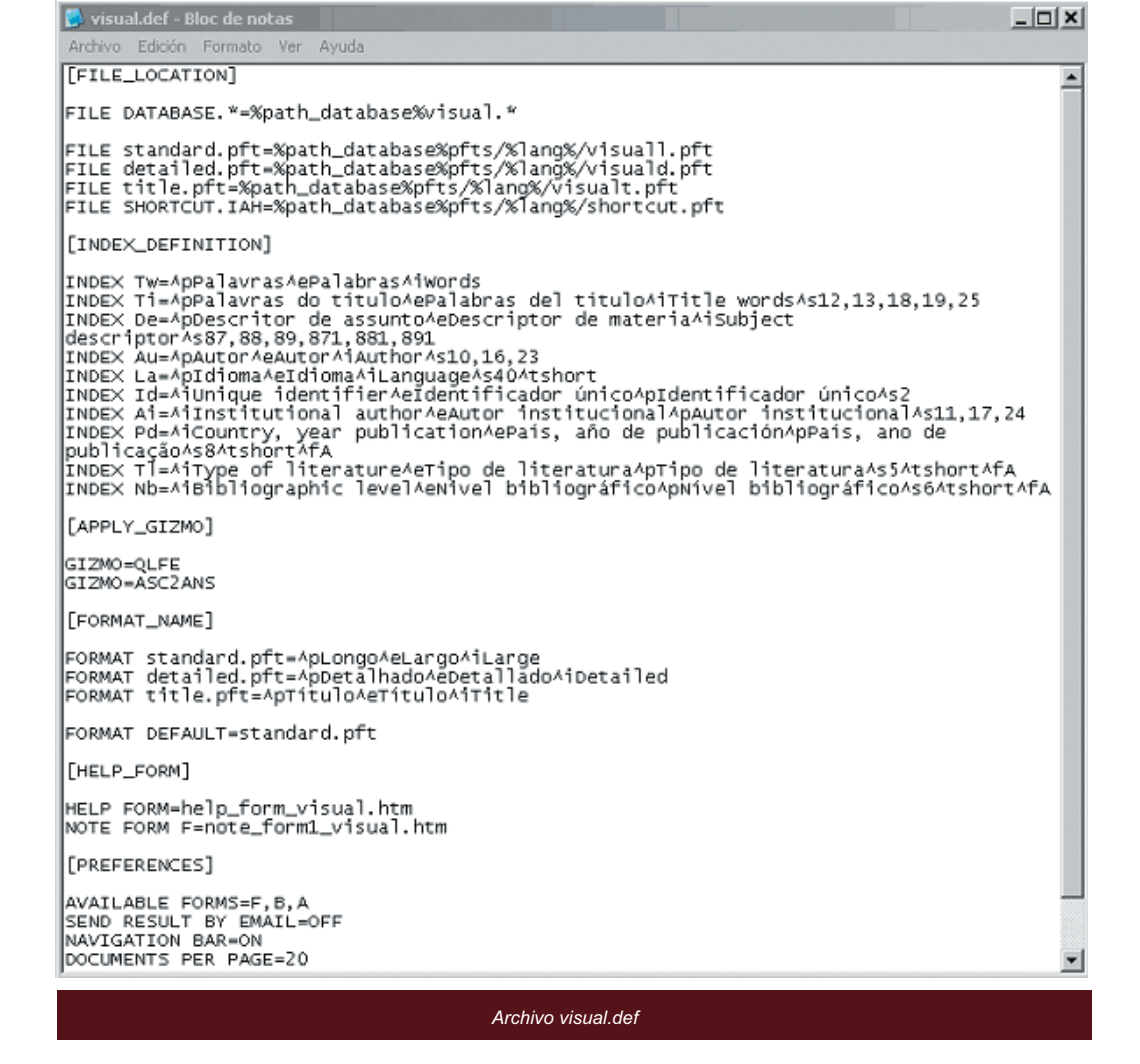

Con esto concluye el montaje de la base de datos VISUAL, que ya se encuentra lista para ser consultada con la interfaz de recuperación iAH, por medio de la página de selección de bases de datos:

para la interfaz en español, http://www.crid.or.cr/iah/E/bases.htm

para la interfaz en inglés http://www.crid.or.cr/iah/l/bases.htm

para la interfaz en portugués. http://www.crid.or.cr/iah/P/bases.htm

En caso de que la base vaya a ser montada en un servidor diferente, tendrá que cambiar www.crid.or.cr por el nombre del servidor correspondiente.

## Por ejemplo:

los resultados de una búsqueda en la base de datos VISUAL por el término niño usando el formato largo se presentaría asi:

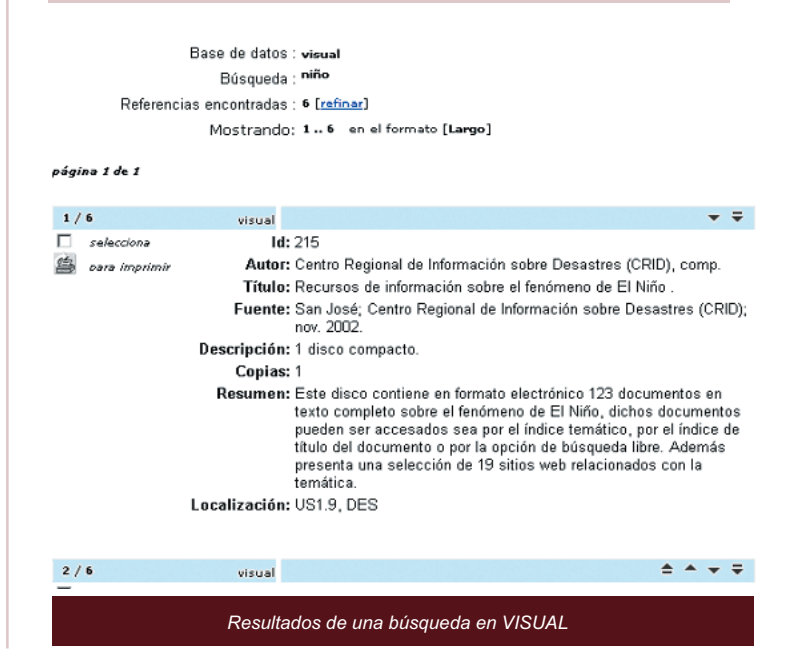